# INTERIM

Integration in the intermodal goods transport of non EU states: Rail, inland/coastal waterway modes

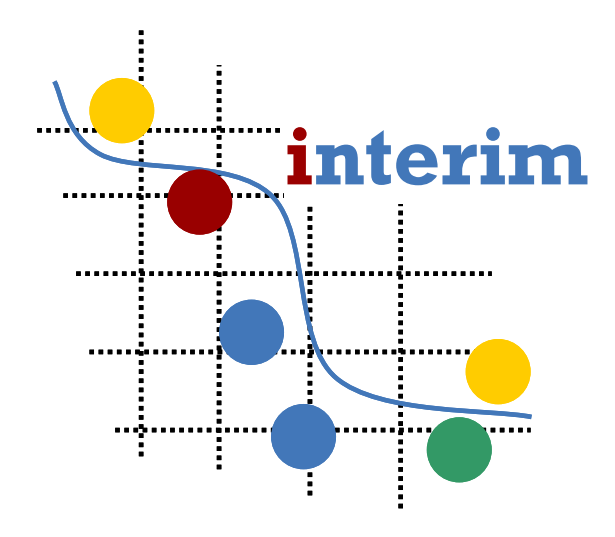

## **Report WP 3**

Development of IT-instruments for the information chain

Report WP 3.5 User Manual

Date: 21.04.2008 Release: final

Worked out by:

TFH Wildau – University of Applied Sciences Wildau, Germany

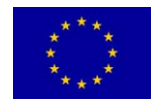

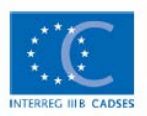

## Content:

| 1 0  | verview                                         | 3  |
|------|-------------------------------------------------|----|
| 1.1  | Introduction                                    | 3  |
| 1.2  | Methodology / User groups                       | 4  |
| 1.3  | Objective                                       | 5  |
| 1.4  | Constraints and requirements                    | 6  |
| 2 H  | omepage                                         | 7  |
| 3 C  | alculation of a route – without fixed relations | 9  |
| 3.1  | From terminal to terminal                       | 9  |
| 3.2  | From free address to free address               | 16 |
| 4 C  | alculation of a route – with fixed relations    | 18 |
| 5 A  | nalysis of accessibility                        | 22 |
| 6 G  | lossary                                         | 25 |
| 7 Fi | igures                                          |    |

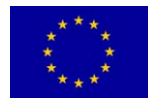

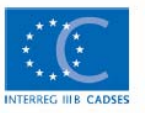

## 1 Overview

### 1.1 Introduction

The specific objective of the INTERIM project is to improve the cohesion of intermodal networks, actors and approaches using spatial development instruments. Thus a model with IT tools has been elaborated to demonstrate

- with selected intermodal transport chains (rail, inland waterway and harbour-hinterland) how such integration can be implemented with respect to intermodal markets and spatial development,
- in which way to overcome the existing time gap between today and the integration of the South-Eastern European countries by showing how this process can be prepared and organised by using intermodal goods transport as an example for common implementation and learning in the field of logistics,
- how such a process can be integrated into national spatial development plans

The INTERIM-Tool Sets (INTERIM-TS) which has been developed within the context of the third work package of the INTERIM project focus on two intermodal platforms (description see below). Although the geographical focus of the project is on Central and South-Eastern Europe, the IT tool covers the area of almost whole of Europe. Countries which are not yet considered are e.g. Iceland, Russia, Belarus, Ukraine, Turkey and the Caucasian region.

A general overview of the basic structure of the IT tool is given in the figure on the right side which shows the structure of the INTERIM-Tool Set.

Figure 1: System Structure of INTERIM-Tool Set

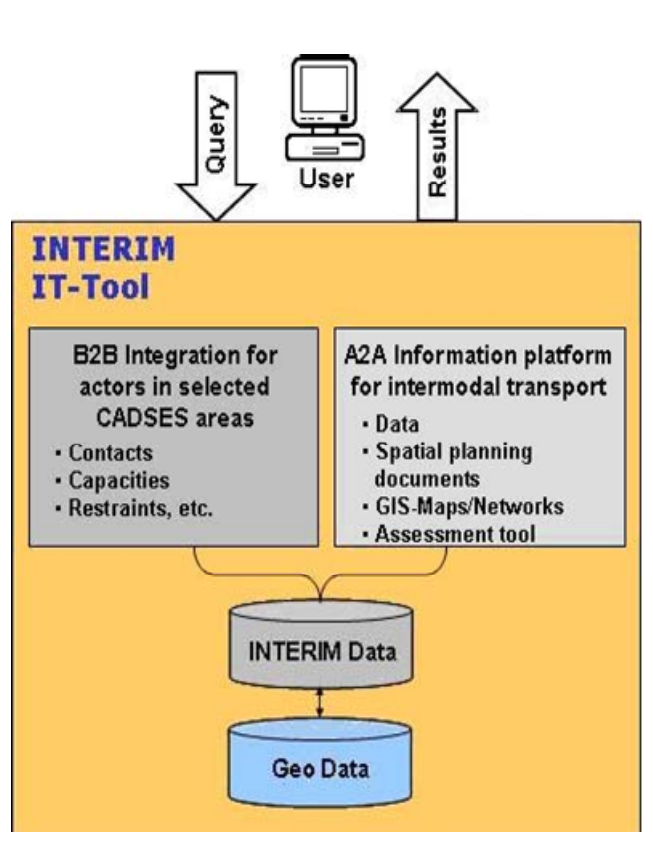

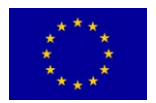

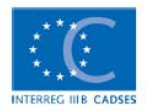

## 1.2 Methodology / User groups

The Users of the system can be separated in three main groups which are essential for programming the INTERIM-TS. The following figure gives an overview of the main user groups.

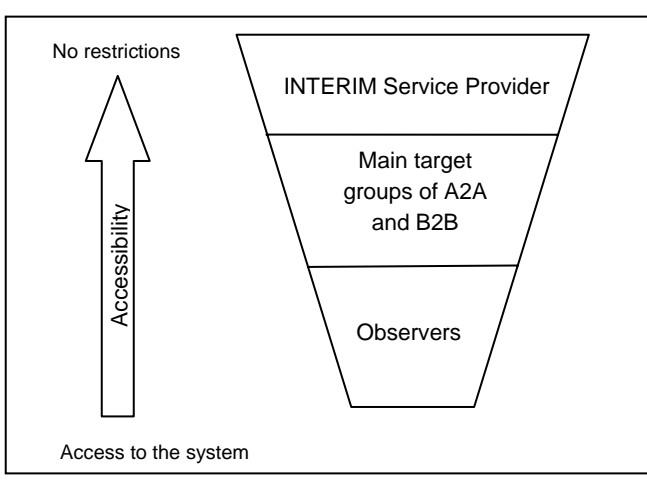

Figure 2: User Groups of INTERIM-TS

#### **INTERIM Service Provider**

INTERIM Service Provider (INTERIM-SP) is the University of Applied Sciences Wildau (TFH Wildau) which is operating the system. The TFH Wildau is authorized to run analyses on data in the system in order to optimize the provision and exchange of information.

### Main target groups of A2A and B2B

- A: The A2A User group aims at main groups like

- Administrations and agencies (national, regional and local level representatives)
- Observers (students, private consultancies, citizens).
- B: The B2B tool aims at main groups like
- Logistics Chain Organizer (LCO) who have the task to organize the transport of cargo from Source S to Destination D.
- Logistics Service Provider (LSP) which is a unit that offers logistics services (e.g. providers of transport services on rail, inland waterways and short sea shipping, providers of transhipment services, providers of additional logistics services). The geographical competence (GC) has to be at least in part within the boundaries of the INTERIM area.
- Customers of the LCO and LSP who want to send goods from Source (S) to Destination (D)

### Observers

This group uses the system to get information about intermodal transport chains. Via the B2B view the observer gets easily detailed information about the operating LCO / LSP, operating days and different routes which are possible (including use of GIS module), etc. Additionally the observer is able to retrieve information about activities and strategies of regional development agencies and planning authorities via external links. General information regarding intermodal transports and spatial planning is available, especially concepts of the European Union.

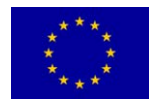

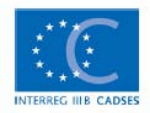

## 1.3 Objective

The following figures give an overview of the current problems which the future users of the INTERIM-TS face. It is the objective to create benefits which will be given by the INTERIM-TS. The main benefits are also described in the figures below.

| A2A                                                                                                    |                                                                                                    |                                                                                                    |  |  |  |  |
|----------------------------------------------------------------------------------------------------|----------------------------------------------------------------------------------------------------|----------------------------------------------------------------------------------------------------|--|--|--|--|
| Problem                                                                                                    | User group                                                                                                    | Benefit                                                                                                    |  |  |  |  |
| <ul> <li>The deficient contact<br/>between the different<br/>planning institutions</li> <li>The deficient knowledge of<br/>the intermodal transport and<br/>the involved infrastructure</li> <li>The deficient knowledge<br/>about the EU and national<br/>spatial planning aims,<br/>systems and regularities<br/>Spatial "bottlenecks" for<br/>cross-border development<br/>due to different territorial</li> </ul> | <ul> <li>A2A experts:</li> <li>Development<br/>agencies,</li> <li>planning<br/>authorities,</li> <li>international,<br/>national,<br/>regional and<br/>local public<br/>organized<br/>agencies,</li> <li>private<br/>organized</li> </ul> | <ul> <li>The access and exchange of information and the widen of knowledge concerning the intermodal transport and spatial planning will be possible</li> <li>To get a general but also a possible detailed overview of the involved infrastructure and added parameters</li> </ul> |  |  |  |  |
| governance                                                                                                    | agencies                                                                                                    |                                                                                                    |  |  |  |  |

Figure 3: Problems and benefits of the A2A User group

|    | B2B                         |            |                 |         |                                       |  |  |
|----|-----------------------------|------------|-----------------|---------|---------------------------------------|--|--|
| Pr | oblem                       | User group |                 | Benefit |                                       |  |  |
| •  | Deficient knowledge about   | •          | Logistics Chain | •       | Information about infrastructure will |  |  |
|    | the involved infrastructure |            | Organizer       |         | be provided                           |  |  |
|    | (e.g. current bottlenecks)  |            | (LCO),          | •       | Possibility to present skills and     |  |  |
| •  | Deficient knowledge about   | •          | Logistics       |         | competences                           |  |  |
|    | possible partners in the    |            | Service         | •       | Schedules can be presented            |  |  |
|    | intermodal transport sector |            | Provider (LSP)  | •       | Fast access to current information    |  |  |
|    |                             |            |                 | -       | Contacts to interesting occurring LSP |  |  |
| •  | Deficient access to the     | •          | Customers of    | •       | Fast overview of the intermodal       |  |  |
|    | intermodal market           |            | LCO and LSP     |         | transport market out of one hand      |  |  |
| •  | Deficient knowledge about   |            |                 | •       | Query concerning a certain            |  |  |
|    | offers                      |            |                 |         | transportation order can be set up    |  |  |
|    |                             |            |                 | •       | Fast contact to LSP and LCO           |  |  |

Figure 4: Problems and benefits of the B2B User group

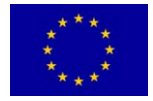

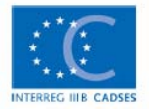

### **1.4 Constraints and requirements**

#### **Conceptual constraints**

It is assumed that routes which are included in time table of regular traffic and traffic on demand in the context of intermodal transportation are deposited in the system. Special traffic or ad hoc traffic can not be considered in the system. In general the availability of data may be another conceptual constraint.

#### **Geographical constraints**

The INTERIM IT tool covers not only the INTERIM project area (Germany, Austria, Croatia, Serbia, Rumania and Bulgaria) as part of the CADSES area, but almost whole of Europe. Countries which are not yet considered are Iceland, Russia, Belarus, Ukraine, Turkey and the Caucasian region.

#### Security requirements

The admission to the INTERIM-TS will be given after filling in a registration form via the internet and the transmission to the administrator. Information like company / department name, contact person, address and email are compulsory to get an account. It is intended to generate the password automatically which means that it will be transmitted automatically to the prospective user.

#### User interface requirements

- So far the INTERIM-TS have been developed with an English language user interface.

- To avoid barriers concerning the usage of the INTERIM-TS no submission of installation files or executable files to potential users are necessary.

- The GIS data for the INTERIM-TS are interactive (i.e. linking selected elements in tables with their display in maps and vice versa).

- The buttons, icons and fields of the tool contain an explanation of the context (mouse over for approx. 1 sec.). Most functions provided in the system are self explaining, so that this user manual could be kept to a minimum. Nevertheless an online help is planned to be offered for features that require some more explanations.

#### **General information**

A central organised server solution has been provided. The central server is hosted at the TFH Wildau where the INTERIM-SP is operating the system. The system is internet based and the accessibility to the INTERIM-TS is possible with a common Internet Explorer.

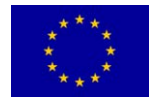

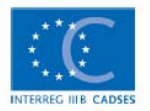

## 2 Homepage

The INTERIM IT tool is hosted on <u>www.viom.de/interim</u>. A link to the IT tool is also provided on the INTERIM project homepage <u>www.interim-online.eu</u> (entry: Routing tool). To get access to the IT tool you have to register. User name and password are available from the administrator. After you have received your user name and your password, please enter on the homepage of the INTERIM tool your user name in the field "User" and your password in the field "Password". Then press the login button.

| User:     |       |  |
|-----------|-------|--|
| Password: |       |  |
| [         | Login |  |

#### You come to the following start page

| interim                                                                                |                          |      |         |                                  |        |                             |                |                              |         |
|----------------------------------------------------------------------------------------|--------------------------|------|---------|----------------------------------|--------|-----------------------------|----------------|------------------------------|---------|
|                                                                                        | INtegration in the inter | moda | al go   | ods Transport of non E           | U stat | tes: <mark>R</mark> ail, In | land/coastal w | vaterway <mark>M</mark> odes |         |
| VIOM                                                                                   | III TOOLBAR              | 6 =  | E       | <b>•</b>                         |        |                             |                |                              | maprov  |
| Visions of Mobility.<br>» Interim Home<br>» News<br>» Disclaimer<br>» Member-Login<br> | 2000 km                  | đ.   | >       | Norte S<br>S<br>France<br>Expaña |        | Russ                        | to 2           | W 10 = 2004                  | 8       |
| 1 😭 🧳 🚸 🍈                                                                              | Transshipment Points /   | Term | inal    | S                                |        |                             |                |                              | Ä       |
| S 🔺 🗙                                                                                  | > >> 1 of 496            |      | [       |                                  | ~      |                             |                |                              |         |
|                                                                                        | <u>Name</u> ▲            | Info | LSP     | Description                      | Coun.  | ZIP                         | City           | Street                       | Geocode |
| 1 4 🖌                                                                                  | Aalborg NTC NORDIC       |      |         |                                  | DK     | 9220                        | Aalborg        | Gronlandshavnen              | House   |
|                                                                                        | Aberdeen Harbour         |      |         |                                  | GB     | AB11 5SS                    | Aberdeen       | 16 Recent Quay               | Street  |
|                                                                                        | ABP Fleetwood            |      | <u></u> |                                  | GB     |                             | Fleetwood      | Dock Office. Fleetwood       | House   |
| 2 4 9                                                                                  | ABP Ibswich              |      | ····    |                                  | GB     | PI13EF                      | Diswich        | Millhou Dood Dlumouth        | Street  |
|                                                                                        | Administração dos        |      | ***     | 2                                | PT     | 9004-518                    | Funchal        | Av Sá Carneiro, 5 e 6        | None    |
|                                                                                        | Agen Novatrans Gare      |      |         | Novatrans                        | FR     | 47000                       | Agen           | Rue Paulin Regnier           | Street  |
|                                                                                        | Aghii Anargyri           |      |         |                                  | GR     | ?                           | ?              | ?                            | House   |
|                                                                                        | Ahus Hamn & Stuveri      |      |         |                                  | SE     | 29632                       | Ahus           | Krandatan 2                  | Street  |
|                                                                                        | Aiaccio                  |      |         |                                  | FR     | 20180                       | Aiaccio        | Quai l'Herminier. Gare       | Manual  |
|                                                                                        | Aken                     |      |         | Hafenbetrieb Aken                | DE     | 6385                        | Aken Elbe      | Bismarckplatz                | Street  |

© 2008 Technische Fachhochschule Wildau / VIOM GmbH, Berlin

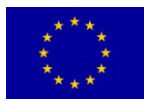

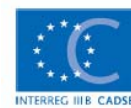

## General menu navigation:

### Links:

| TER                  | Link to the homepage of the University of Applied Sciences Wildau (Technische Fachhochschule Wildau) <u>www.tfh-wildau.de</u> |
|----------------------|----------------------------------------------------------------------------------------------------|
| Visions of Mobility. | Link to <u>www.viom.de</u>                                                                                                    |
| » Interim Home       | Link to the INTERIM project web page                                                                                          |
| » News               | Link to INTERIM project news page                                                                                             |
| » Disclaimer         | Link to the INTERIM disclaimer page                                                                                           |
| » Member-Login       | Link to the INTERIM Member-Login page                                                                                         |

#### Toolbar:

| • | Return to previous map view                    |
|---|------------------------------------------------|
| * | Step forward to next map view                  |
| â | Navigate to the map's origin                   |
| + | Zoom in                                        |
|   | Zoom out                                       |
| * | Zoom out for quick orientation                 |
| 6 | Toggle pan mode on/off                         |
|   | Distance measuring on/off                      |
| e | Print map cutout                               |
| 6 | Maximize applet / reinsert into browser window |

| III 3D-VIEW | 3D-view                               |
|-------------|---------------------------------------|
| III ZOOM    | Show / hide navigable overview window |
| 69          | Zoom to selected local position       |

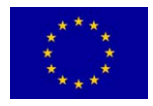

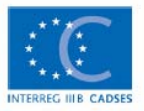

## 3.1 From terminal to terminal

If you want to calculate an intermodal route from a terminal to another terminal **19**, proceed as described in the following steps

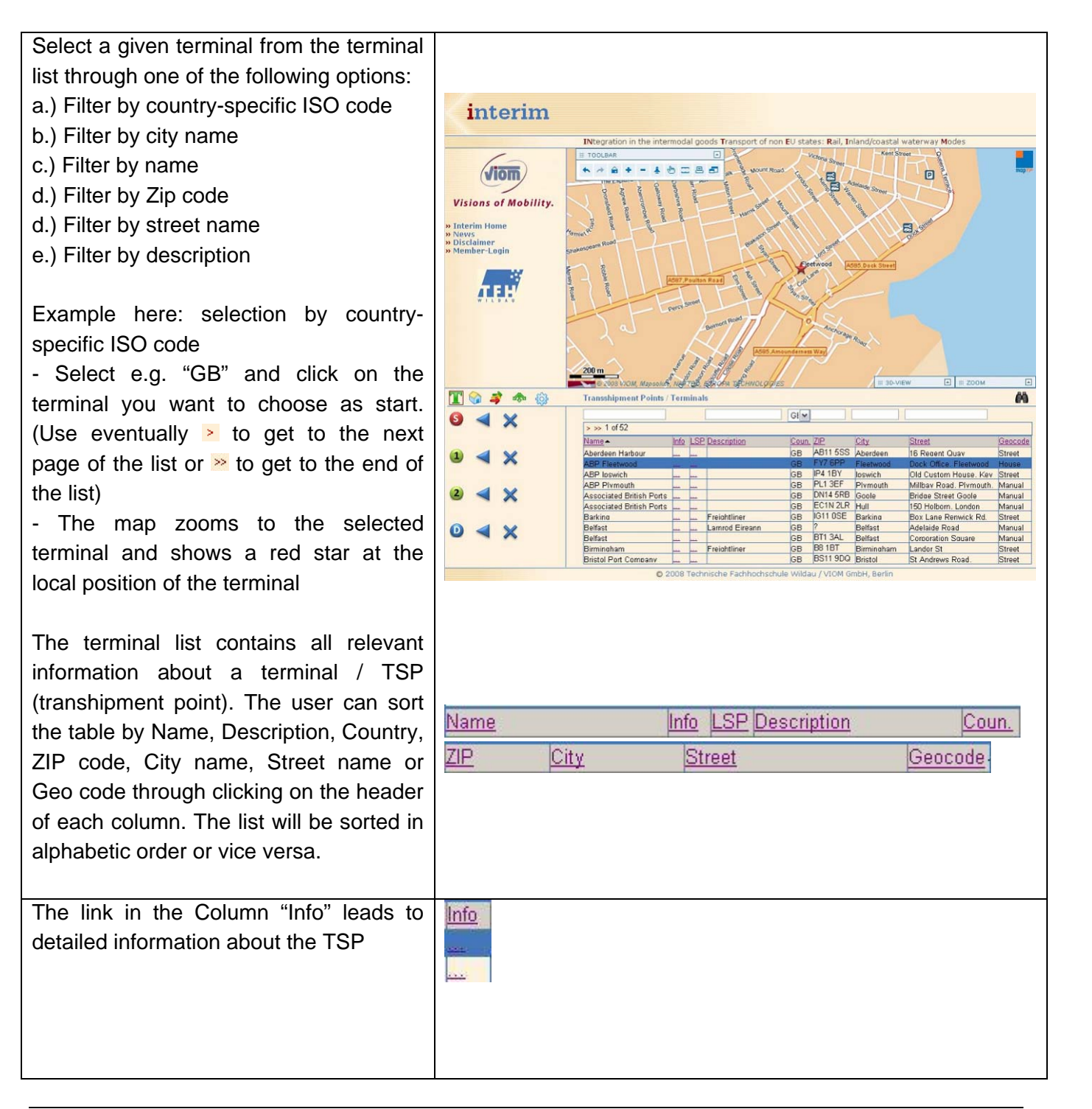

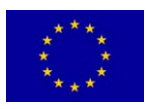

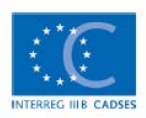

| Example: Aalborg                                                                                       | interim                                                                                                    |
|----------------------------------------------------------------------------------------------------|----------------------------------------------------------------------------------------------------|
|                                                                                                    | Transshipment Point<br>Name Aalborg<br>Description                                                                                                    |
|                                                                                                    | CompanyNameAalborg NTC NORDIC TRANSPORT CENTREPhone+45 99 - 30 20 10EmailWebsite                                                                                                    |
|                                                                                                    | Address     Opening Times       Country/ZIP     DK     9220       City     Aalborg       Street     Gronlandshavnen                                                                                                    |
|                                                                                                    | Technical Information         TEU capacity per day         No. of container storage slots         Max. lifting cypacity gantry crane       50         Max. lifting capacity reach stacker         No. of gantry cranes       1         No. of reach stackers         No. of loading tracks |
|                                                                                                    | Containers     Services                                                                                                    |
| The link in the Column "LSP" leads to a list of Logistics Service Provider running to and from the TSP |                                                                                                    |
| Example: LSP for Aalborg                                                                               | interim                                                                                                    |
|                                                                                                    | Transshipment Point Name Aalborg Description                                                                                                    |
|                                                                                                    | Name         Company         supported Modes         Container         Special Goods                                                                                                    |
| Click after the selection of a TSP on the blue "assign to start" button                                |                                                                                                    |

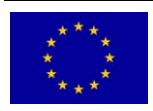

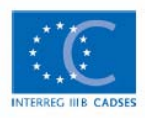

| The name of the assigned terminal will<br>be indicated. The red star in the map<br>turns into the "start icon".                                                                     | S ABP Fleetwood                                                                                                    |
|----------------------------------------------------------------------------------------------------|----------------------------------------------------------------------------------------------------|
| Repeat the same procedure for the selection of your destination and click on the blue "assign to destination" button                                                                |                                                                                                    |
| The name of the assigned terminal will<br>be indicated. The red star in the map<br>turns into the "destination icon".                                                               | D A X<br>Budapest Port                                                                                                    |
|                                                                                                    | interim                                                                                                    |
|                                                                                                    | Integration in the intermedial goods Transport of non EU states: Rail, Inland/coastal waterway Modes<br>Visions of Mobility,<br>Interim Home<br>News<br>Olicializer<br>Member Login<br>Member Login |
| Optional:                                                                                                    |                                                                                                    |
| Repeat the same procedure for the selection of one or two via-points and click on the blue "assign to via1" / "assign to via2" button (see more details at the end of this chapter) |                                                                                                    |
| Press the "Routing" button to get to the routing page                                                                                                    |                                                                                                    |

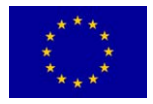

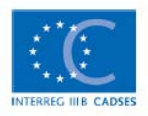

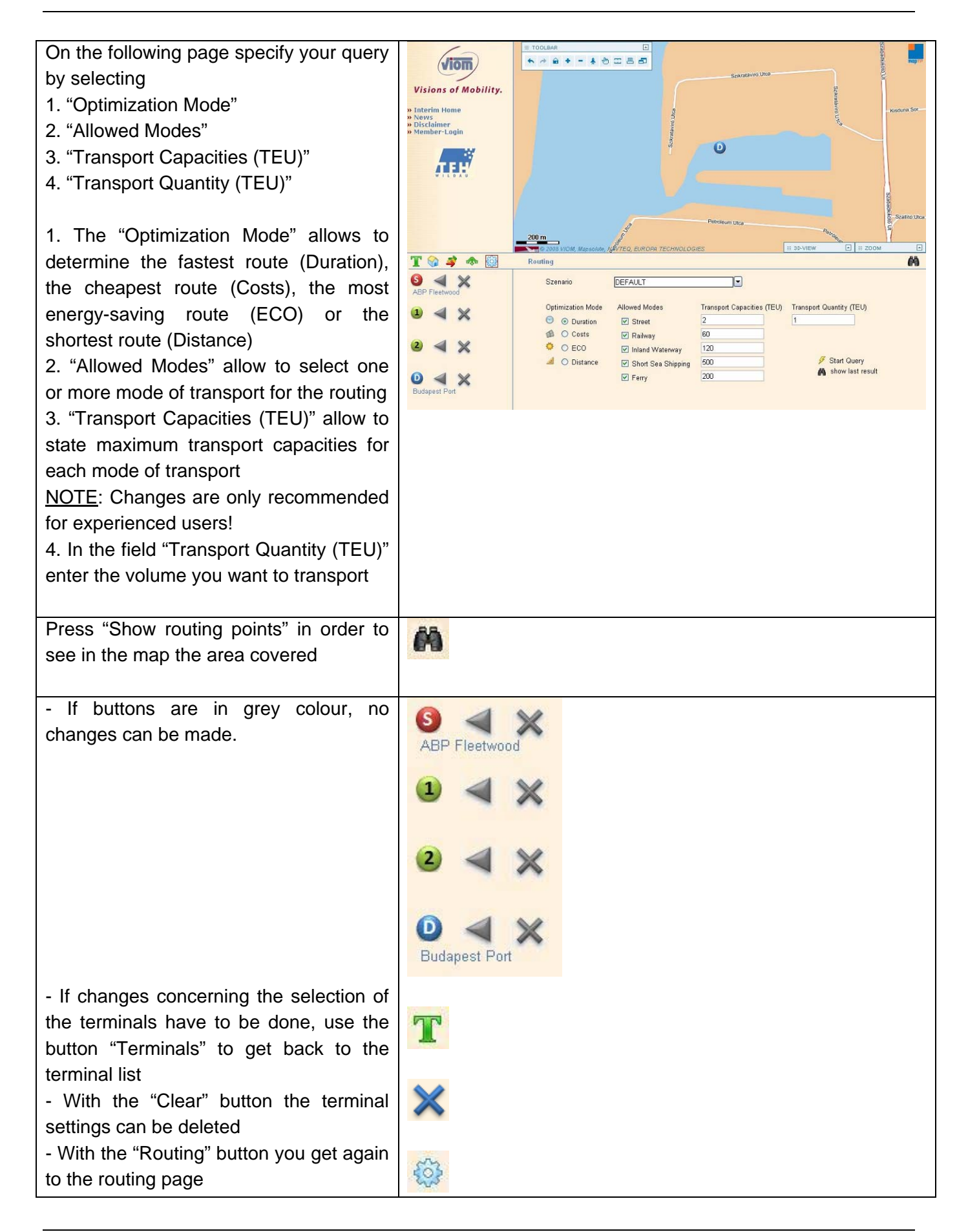

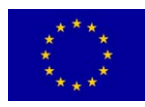

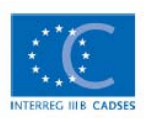

| - Press the "Start query" button to start                                                                                                    | 4                                                                                                    |
|----------------------------------------------------------------------------------------------------|----------------------------------------------------------------------------------------------------|
| the routing process                                                                                                    |                                                                                                    |
|                                                                                                    | Main calculating operations:                                                                                                    |
|                                                                                                    | <ul> <li>GIS based generation and display of intermodal transport<br/>routes on the basis of underlayed networks (road, rail, inland<br/>waterway, transhipment terminals) and according to defined<br/>criteria and transport requirements (Basic function)</li> </ul>                                                                                                    |
|                                                                                                    | <ul> <li>Parallel calculation and comparison of route alternatives<br/>by the criteria distance, time, costs and energy consumption<br/>(Alternative Routes function)</li> </ul>                                                                                                    |
|                                                                                                    | <ul> <li>Calculation of up to 2 defined via-points for the source-<br/>destination relation in case of selection of preferred specific<br/>transport corridors or transhipment terminals (Via-point<br/>function)</li> </ul>                                                                                                    |
|                                                                                                    | <ul> <li>Presentation of information (contacts, service portfolio) of<br/>suitable logistics service providers (e.g. special provider for<br/>inland navigation) and transhipment terminals for each part of<br/>the generated transport chains (Information function)</li> </ul>                                                                                                    |
| - If a routing request has already be                                                                                                    |                                                                                                    |
| done, the last result can be displayed by                                                                                                    | 69                                                                                                    |
| pressing the button "Show last result"                                                                                                    |                                                                                                    |
| The next page shows the routing result<br>based on the chosen optimization mode:<br>The following information for the whole<br>transport chain as well as for individual<br>routing segments are available:<br>- Quantity to be transported<br>- Duration<br>- Distance<br>- Energy consumption<br>- Costs<br>A segment is a section from one TSP to<br>another TSP without changing the mode<br>of transport | Number-lagin       Number-lagin       Number-lagin <th< td=""></th<> |
| If changes e.g. concerning the selection<br>of optimization mode, mode of transport<br>or quantities etc. have to be done, use<br>the blue button "Back" to get back to the<br>routing page                                                                                                    | *                                                                                                    |
|                                                                                                    |                                                                                                    |

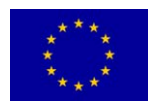

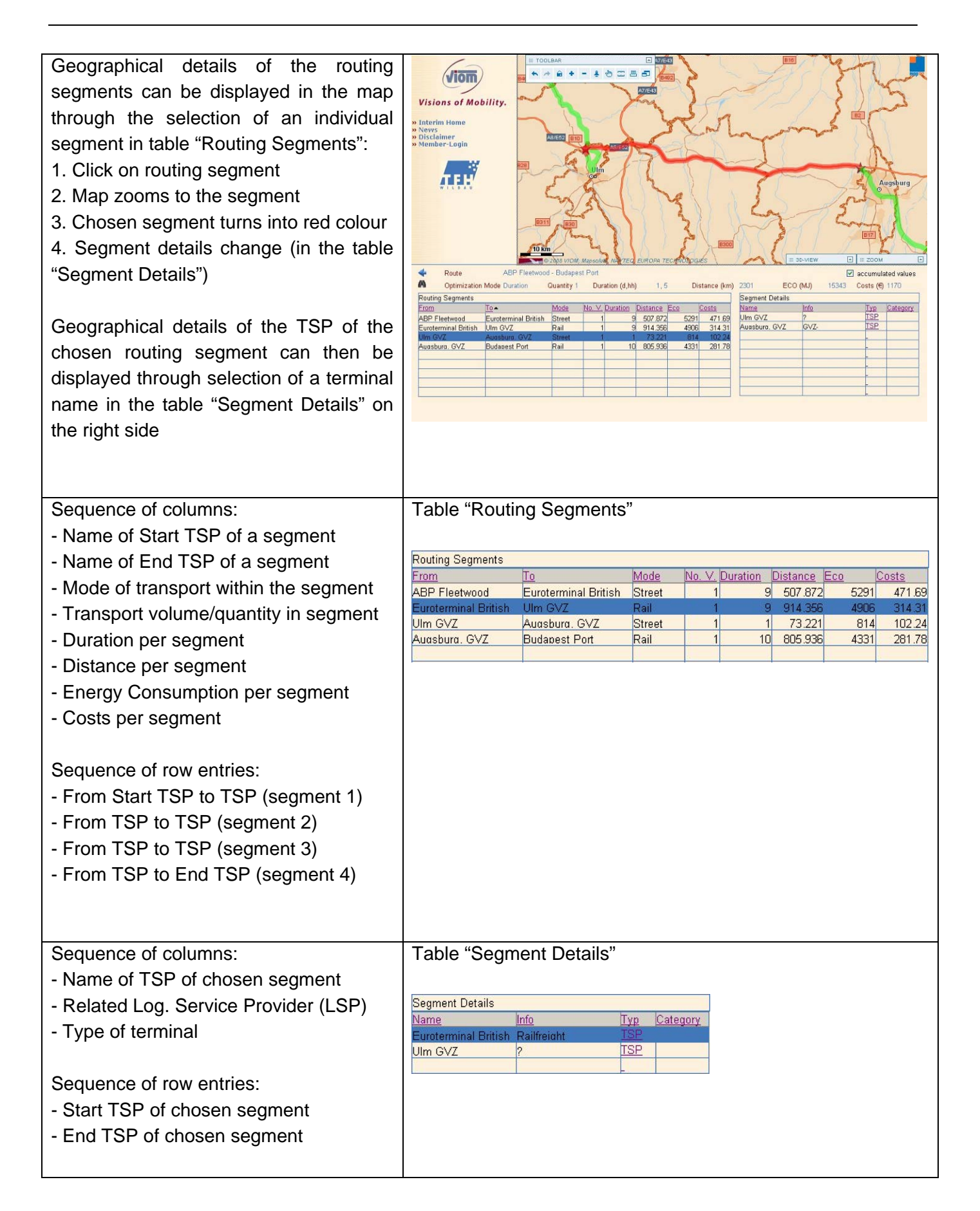

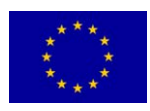

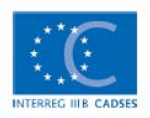

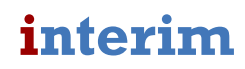

| If the field "Accumulated values" is<br>checked, the transport costs for the total<br>number of TEU will be evaluated<br>(compare entry in the field "Transport<br>Quantity (TEU)" on the routing page)<br>The link in the Column "Typ" leads to<br>detailed information about the selected<br>TSP | Image: Second second secon |
|----------------------------------------------------------------------------------------------------|----------------------------------------------------------------------------------------------------|
| Example: Budapest Port                                                                                                    | Immession       Budapest Poit         Mame       Budapest Poit         Description       MAHART Container Center Kft.         Company       MAHART Container Center Kft.         Phone       +361 278 3232         Email       b.biro_szanyi@containercenter.hu.         Website       http://www.containercenter.hu.         Website       http://www.containercenter.hu.         Country/ZIP       HU       1211         City       Budapest       Street         Street       Szabadkikötö út 5-7          No. of container storage slots       3500         Max. lifting capacity gantry crane       32         Max. lifting capacity gantry crane       32         Max. lifting capacity reach stacker       28         No. of reach stackers       2         No. of reach stackers       2         No. of reach stackers       2         No. of reach stackers       2         No. of reach stackers       2         No. of reach stackers       2         No. of reach stackers       2         No. of reach stackers       2         No. of reach stackers       2         No. of reach stackers       Container Storage                                                                                                    |

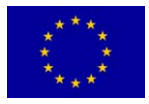

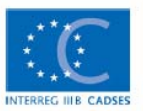

There is also the option to calculate an intermodal route from a terminal to another terminal via specific TSP. This via-point function offers the possibility to define up to 2 via-points for the source-destination relation in order to prefer specific transport corridors or transhipment terminals. The inclusion of via-points affect the routing process as it is seen as a compulsory element.

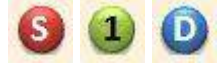

| - If you are not already on the page showing the terminal list, go to it by                                                                                                    | T                |
|----------------------------------------------------------------------------------------------------|------------------|
| <ul> <li>pressing the "Terminals icon"</li> <li>With the blue buttons "assign to via1"<br/>and "assign to via2" there is the option to<br/>include one or two TSP in the route. The<br/>selection occurs as described for start<br/>and destination.</li> </ul> |                  |
| The name of the assigned via-points will be indicated.                                                                                                    | Villach Terminal |

## 3.2 From free address to free address

| Beginning from the start page, click on the button "Address search"                                                 |                                                    |                                                                                                    |
|----------------------------------------------------------------------------------------------------|----------------------------------------------------|----------------------------------------------------------------------------------------------------|
| To search an address there are several                                                                              | viom                                               |                                                                                                    |
| options. After the selection of the                                                                                 | Visions of Mobility.                               |                                                                                                    |
| country-specific ISO code                                                                                           | » Interim Home<br>» News                           | Nortes Strang                                                                                                    |
| a.) Search by City name                                                                                             | » Disclaimer<br>» Member-Login                     | A ALLA Records                                                                                                    |
| b.) Search by Zip code                                                                                              | TEH                                                | France Function                                                                                                    |
| c.) Search by City name + Street name                                                                               | W 1 L D A U                                        | Franky P                                                                                                    |
| Example here: selection by City name +<br>Street name<br>- Select e.g. "DE" and enter city name<br>and street name. | T [2] 孝 ♠ (2)<br>9 ◀ X<br>1) ◀ X<br>2 ◀ X<br>0 ◀ X | Z000 km     III ZOOM       Contry ZIP     City       Contry ZIP     City       Street     District/State       Outling     III Contry |
| Press the "Start search" button to start                                                                            | 3                                                  |                                                                                                    |
| the query                                                                                                    |                                                    |                                                                                                    |

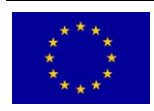

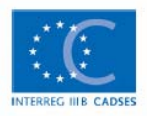

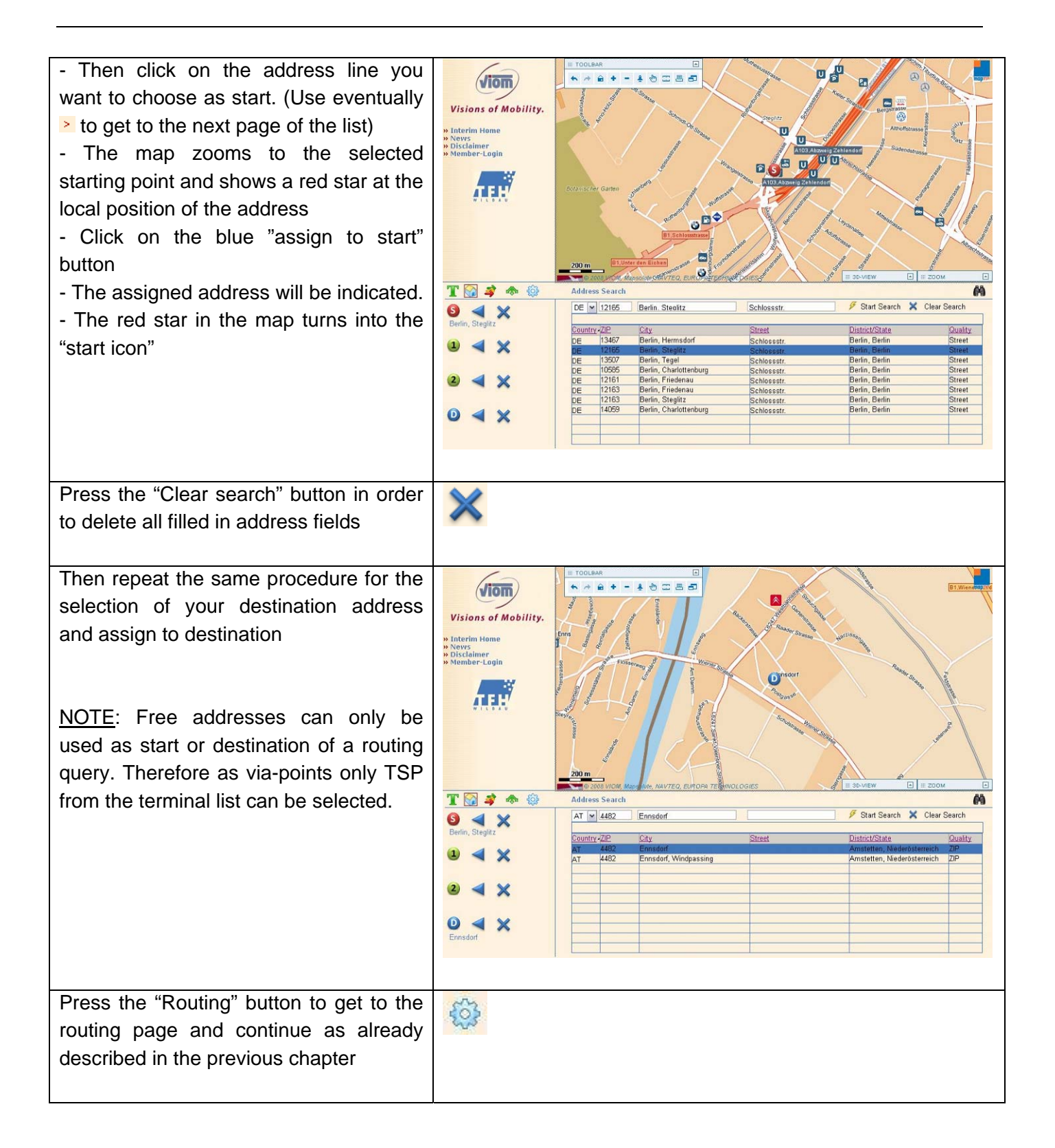

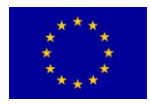

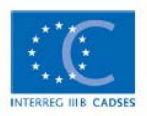

## 4 Calculation of a route – with fixed relations

The INTERIM IT tool offers the possibility to include fix relations in the routing process. Fix relations are relations where intermodal service offers already exist and which will be run by a transport operator. The routing taking into account the existing market offer will be included as backbone. That means it serves as main run for the complete and entire routing process.

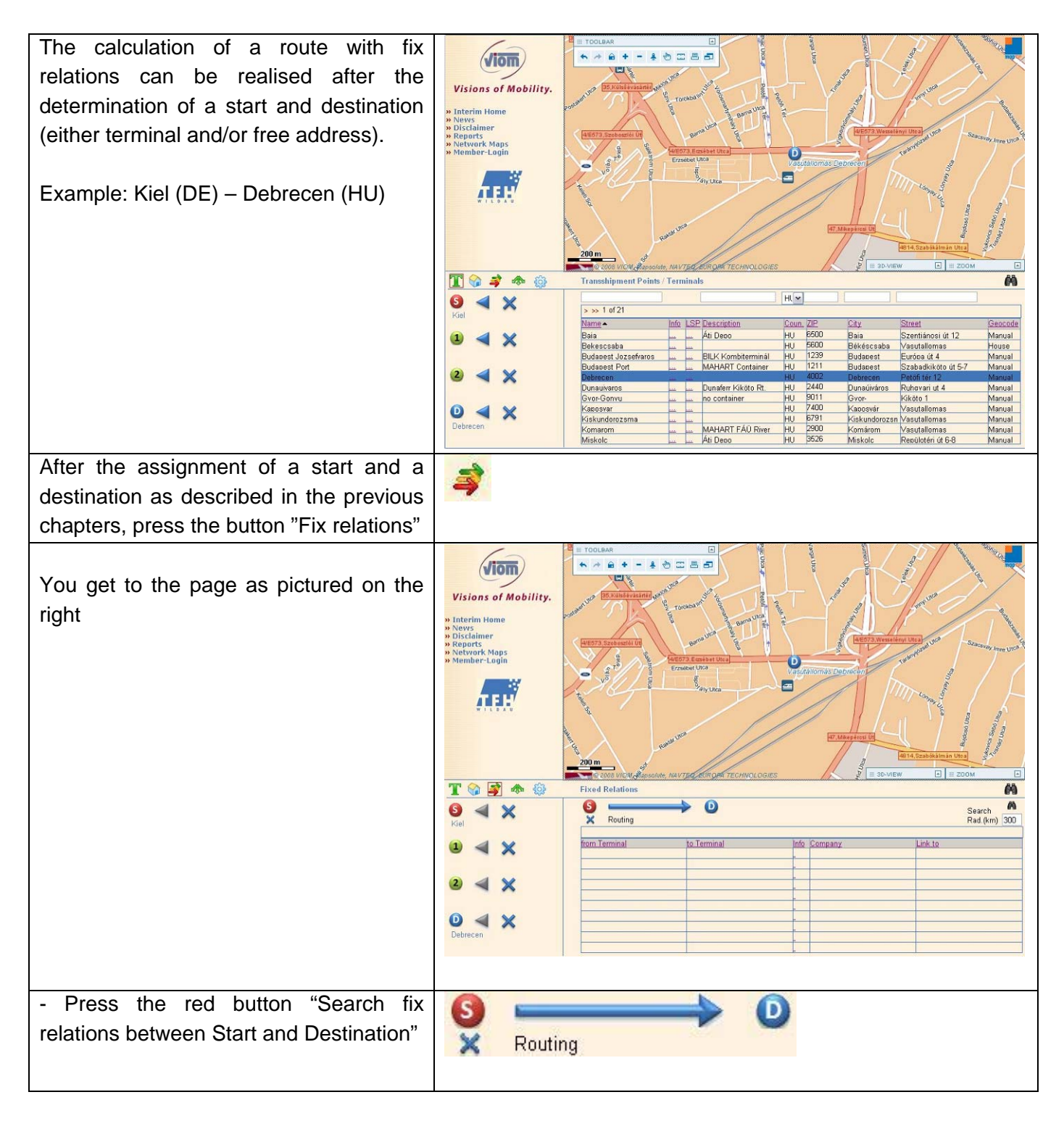

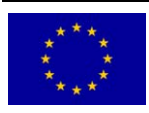

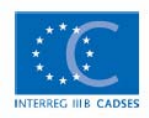

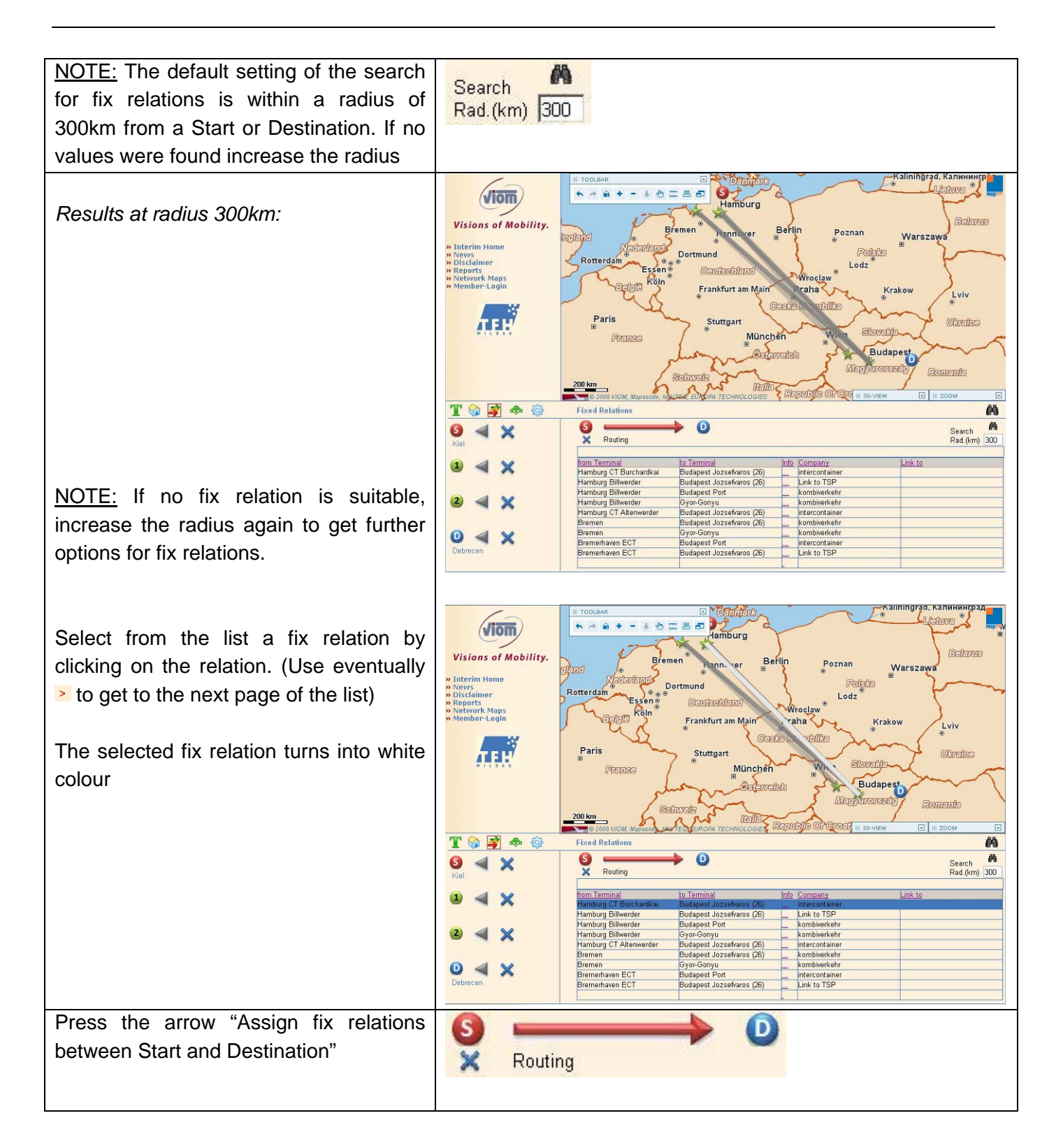

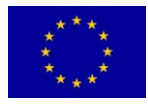

| The fix relation is assigned when it turns into red colour                                                                     | Interimination     Interimination     Interimi |
|----------------------------------------------------------------------------------------------------|----------------------------------------------------------------------------------------------------|
| The name of the company (if available)<br>which operates the chosen fix relation<br>will be indicated                          | Debrecen Promerisaven ECI Budapest Jozt<br>Bremerisaven ECT Budapest Jozzefiaros (26) Link to TSP                                                                                                    |
| - The links in the Column "Info" lead to detailed information about the fix relation                                           | Info<br>                                                                                                    |
| Example: fix relation of intercontainer                                                                                        | Fixed Relation         Company intercontainer         Website         From Hamburg CT Burchardkai         To Budapest Jozsefvaros (26)         Available on                                                                                                    |
|                                                                                                    | <ul> <li>Monday</li> <li>Friday</li> <li>Tuesday</li> <li>Saturday</li> <li>Wednesday</li> <li>Sunday</li> <li>Thursday</li> </ul> Service Informations Containers Duration Duration D Swap Clearance restrict                                                                                                    |
|                                                                                                    | Trailers Capacity 0                                                                                                    |
| An assigned fix relation can be removed<br>by pressing the button "Clear fix<br>relations between Start and Destination"       | S<br>×                                                                                                    |
| Press the button "Routing" to get to the<br>routing page and continue as already<br>described previously (individual settings) |                                                                                                    |
| Then press the "Start search" button to start the query                                                                        | ¥                                                                                                    |

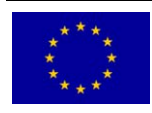

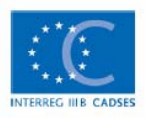

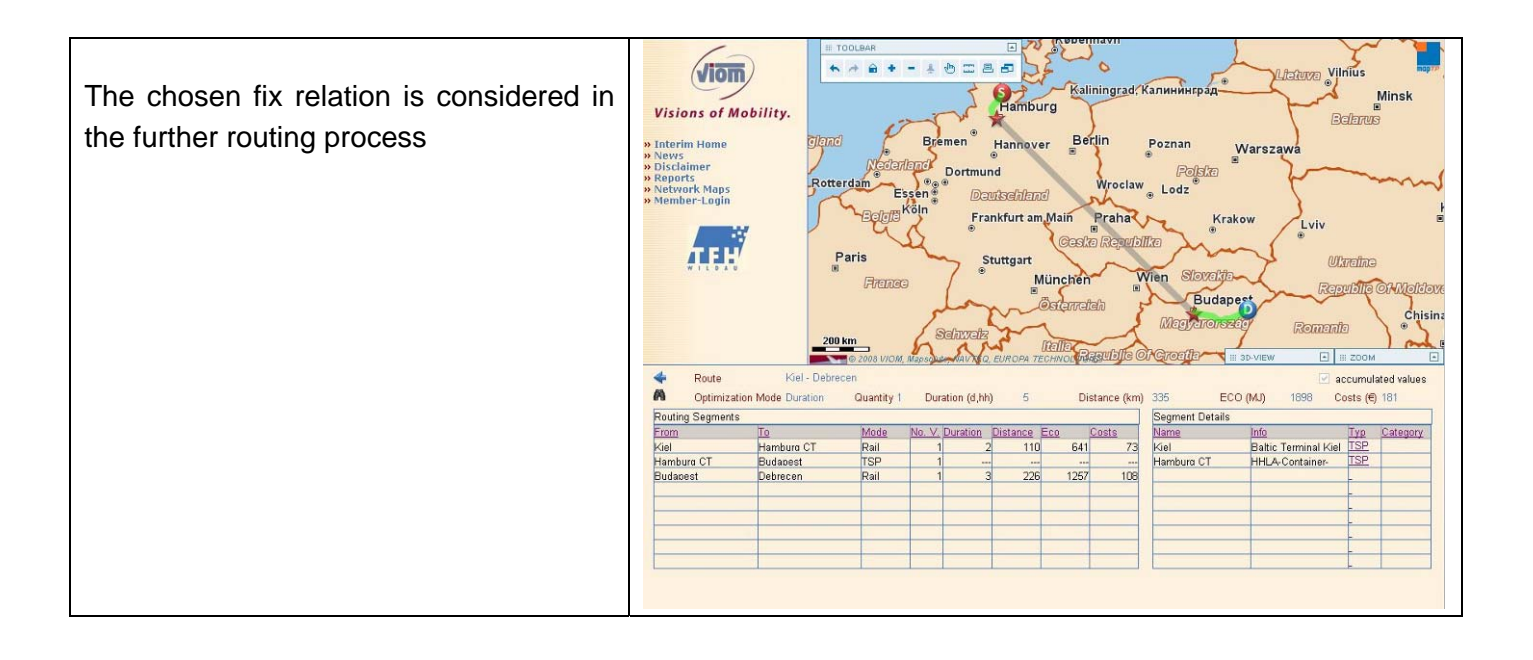

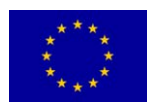

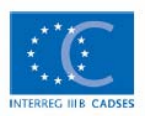

The INTERIM IT tool offers the possibility to analyse the accessibility of transhipment points regarding criteria like duration, distance, costs and energy consumption.

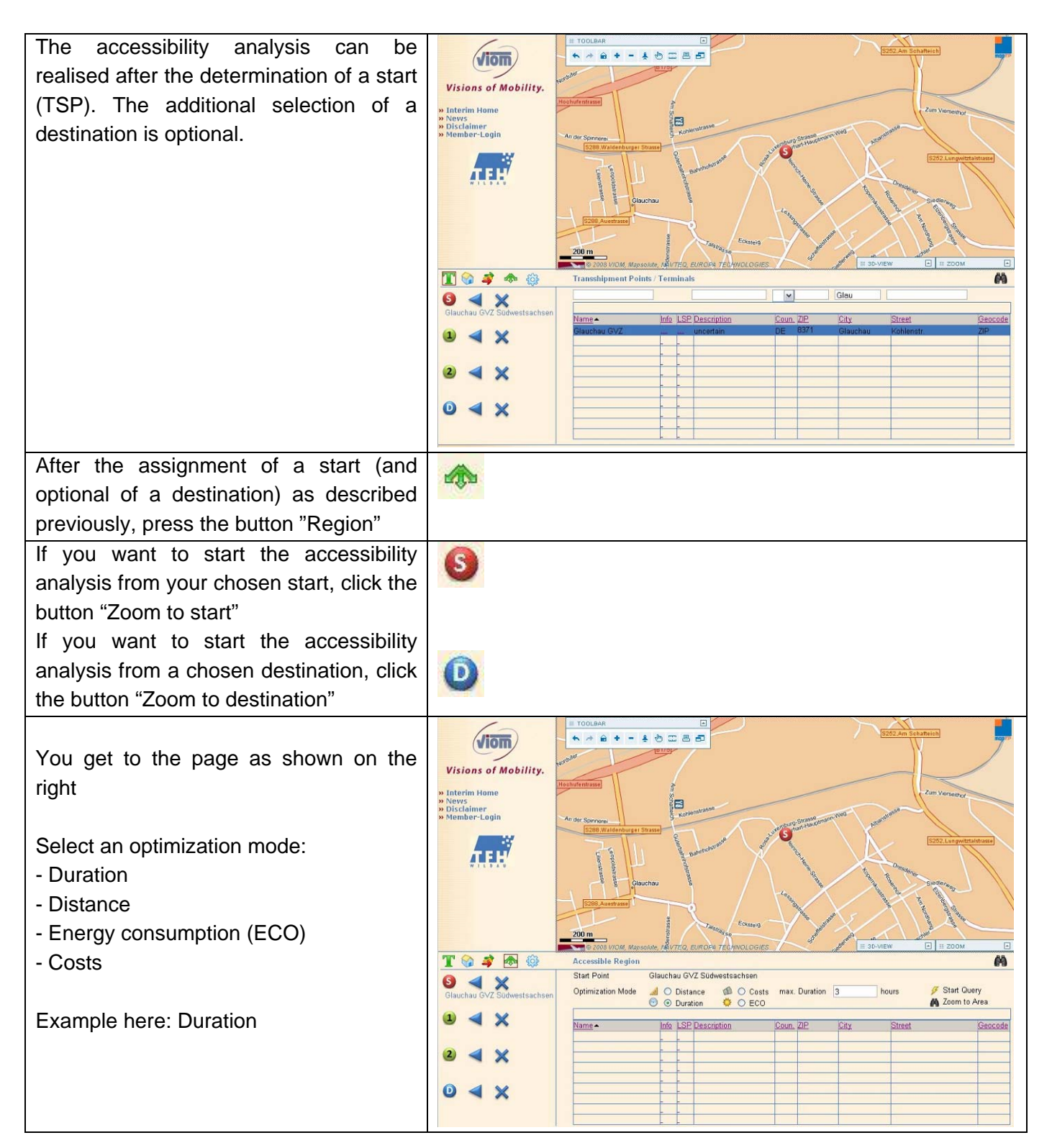

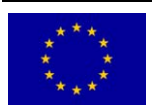

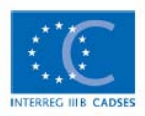

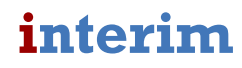

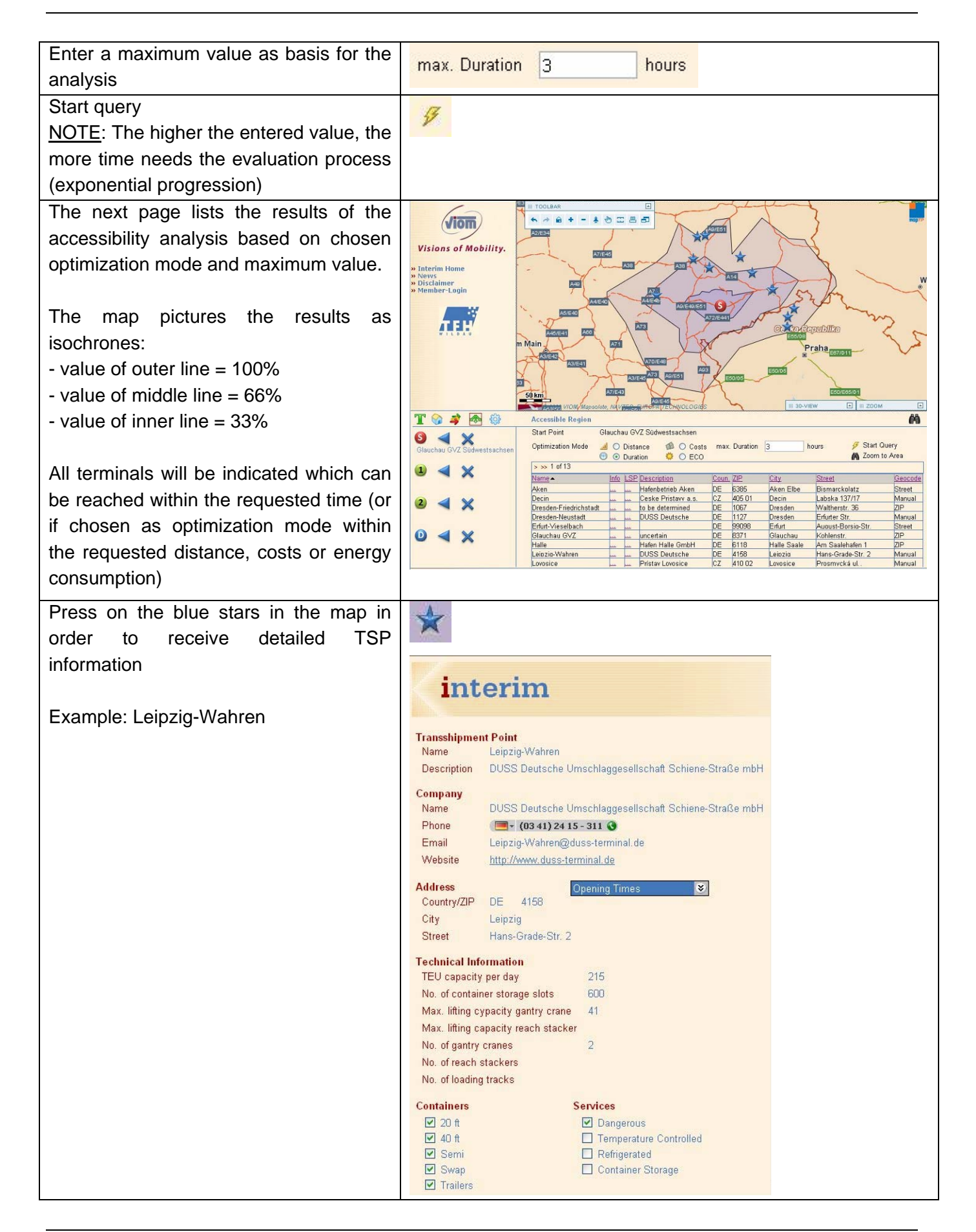

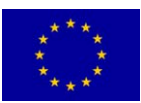

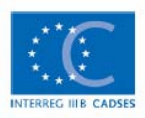

### Further possible steps

| Possibility 1:                             | viom                           |                                                                                                    |
|--------------------------------------------|--------------------------------|----------------------------------------------------------------------------------------------------|
|                                            | Visions of Mobility.           | Poznan Poznan                                                                                                    |
|                                            | » Interim Home<br>» News       |                                                                                                    |
|                                            | » Disclaimer<br>» Member-Login |                                                                                                    |
|                                            | TER                            | Wroclaw                                                                                                    |
|                                            |                                |                                                                                                    |
|                                            |                                |                                                                                                    |
|                                            |                                |                                                                                                    |
|                                            |                                | Accessible Region CM3 Start Point Glauchau GVZ Südwestsachsen                                                                                                    |
|                                            | Glauchau GVZ Südwestsachsen    | Detranzation Mode     Detrance     Detrance     Detr |
|                                            |                                | Name Info LSP Description Count 7/P City Street Geocode<br>Aken Hefonbetrieb Aken DE 5385 Aken Else Bismarckolatz Street<br>Borlin G/Z Oct DE 15528 Comparised Extension                                                                                                    |
|                                            | 2 <b>4</b> X                   | Berlin GVZ Sud         DUSS Deutsche         DE         14979         Ornssbearen         Markische Allee 57         Manual           Berlin GVZ West                                                                                                    |
|                                            | Dresden-Neustadt               | Percun data missina. no CZ Percun 227 Percun 227 Manual<br>Prandenbura HLB Hafenoaistik DE 14770 Brandenbura Friedrich-Franz-Str. 11 Street<br>Churditice data missina. no CZ P 22                                                                                                    |
|                                            |                                | Decin L. Ceske Pristavy a.s. CZ 405.01 Decin Labska 137/17 Manual                                                                                                    |
| New accessibility analysis for another     |                                |                                                                                                    |
| TSP                                        |                                |                                                                                                    |
|                                            |                                |                                                                                                    |
| Select a TSP from the list of results and  |                                |                                                                                                    |
| assign as destination                      |                                |                                                                                                    |
| Example: Dresden-Neustadt                  |                                |                                                                                                    |
|                                            |                                |                                                                                                    |
| - Press again "Start query" and the        | 13                             |                                                                                                    |
| accessibility analysis will be carried out | 1                              |                                                                                                    |
| for the chosen destination                 |                                |                                                                                                    |
|                                            |                                |                                                                                                    |
| Possibility 2:                             |                                |                                                                                                    |
| Select a TSD from the list of regults and  |                                |                                                                                                    |
| assign as destination                      |                                |                                                                                                    |
| Example: Dresden-Neustadt                  |                                |                                                                                                    |
|                                            |                                |                                                                                                    |
| - Continue with routing                    | ~~~                            |                                                                                                    |
| g                                          | <b>103</b>                     |                                                                                                    |

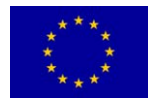

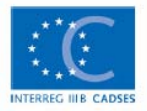

## 6 Glossary

| Term            | Explanation                                                                                                    |
|-----------------|----------------------------------------------------------------------------------------------------|
| Α               |                                                                                                    |
| A2A experts     | Development agencies, planning authorities, international, national, regional and local public organized agencies, private organized agencies                                                                                                    |
| A2A tool        | The A2A tool (Administration to Administration) is one of the two<br>IT tools that has been developed during the INTERIM project.<br>Regional development agencies and planning authorities obtain<br>the possibility to provide and exchange information regarding<br>intermodal transport modes and their impacts to regional<br>development plans using GIS technology and impact evaluation<br>features. |
| В               |                                                                                                    |
| B2B tool        | The B2B tool (Business to Business) is one of the two IT tools that has been developed during the INTERIM project.                                                                                                    |
|                 | Operators, forwarders and shippers (mainly small and medium-<br>sized enterprises) obtain the possibility to provide and exchange<br>information regarding offers and demands of intermodal<br>transports and contacts, capacities, technical requirements and<br>constraints.                                                                                                    |
| Bottleneck      | Overloaded segment or point/node (e.g. border crossing point).<br>Bottlenecks are specially marked in the GIS mode and additional<br>data (e.g. average waiting time) are shown                                                                                                    |
| D               |                                                                                                    |
| Destination (D) | Destination of cargo                                                                                                    |
| E               |                                                                                                    |
| Element         | Elements of a logistics chain. Collective term for segments and nodes.                                                                                                    |
| F               |                                                                                                    |
| Fix relation    | Relations where intermodal service offers already exist and which will be run by a transport operator                                                                                                    |
| G               |                                                                                                    |
| GIS             | Geographical Information Systems are both, hard- and software<br>systems, for saving, filtering, analyzing and also managing data<br>which allow a spatial relatedness. Within GIS geographical data<br>are combined with informational data                                                                                                    |

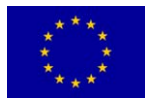

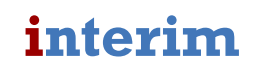

| Term                            | Explanation                                                                                                    |
|---------------------------------|----------------------------------------------------------------------------------------------------|
| GIS data                        | Collective term for all map, network and location data that are basic data of the GIS module                                                                                                    |
| Geographical<br>Competence (GC) | Geographical area, in which the LSP offers the logistics services                                                                                                    |
| I                               |                                                                                                    |
| INTERIM-SP                      | INTERIM-Service Provider: Is operating the INTERIM system                                                                                                    |
| INTERIM-TS                      | INTERIM-Tool Sets, preliminary name of the INTERIM IT system (consisting of Toolsets A2A and B2B)                                                                                                    |
| L                               |                                                                                                    |
| Logistics Chain                 | Describes the transport route the box (with cargo) takes from Source S to Destination D. The logistics chain consist of segments ( $S_1$ to $S_n$ ) with Transhipment points ( $T_1$ to $T_n$ ) in between. |
|                                 | Example: $S \rightarrow S_1 \rightarrow T_1 \rightarrow S_2 \rightarrow T_2 \rightarrow S_3 \rightarrow D$                                                                                                  |
| LCO                             | Logistics Chain Organizer; Person/Organizational unit, that is tasked to organize the complete logistics chain from Source to Destination                                                                   |
| LSP                             | Logistics Service Provider; Collective term of providers of logistics services, that are represented in the INTERIM system and area (LSP)                                                                   |
| М                               |                                                                                                    |
| Mode of transport               | Rail, Inland Waterways, Short Sea Shipping Routes                                                                                                    |
| N                               |                                                                                                    |
| Node                            | Element of the logistics chain marking start and end of a segment. In general transhipment of cargo takes place at a node.                                                                                  |
| Q                               |                                                                                                    |
| Query                           | Query addressed to the system (access to data base) based on user input                                                                                                    |
| Query result                    | Result of query that is presented to the user by the system                                                                                                    |
| S                               |                                                                                                    |
| Segment                         | Section from one TSP to another TSP without changing the mode of transport                                                                                                    |
| Start (S)                       | Starting point of cargo e.g. location of consigner                                                                                                    |
| т                               |                                                                                                    |
| Time table                      | Time table of a planned transport executed by a transport operator                                                                                                    |
| Transport operator              | Provider of cargo transport services (all modes of transport)                                                                                                    |
| TSP                             | Transhipment point                                                                                                    |

![](_page_25_Picture_3.jpeg)

![](_page_25_Picture_5.jpeg)

| Term       | Explanation                                                                                                    |
|------------|----------------------------------------------------------------------------------------------------|
| U          |                                                                                                    |
| User       | User of the INTERIM system                                                                                                    |
| User group | Group of users of the INTERIM system with rights assigned<br>according to their role of using the system i.e.:<br>INTERIM-SP<br>Logistics Chain Organizers (LCO)<br>Logistics Service Providers (LSP)<br>Observer<br>Administrator |
| V          |                                                                                                    |
| Via-point  | TSP between Start and Destination which will be served. Via-<br>points for the source-destination relation can be selected in order<br>to prefer specific transport corridors or transhipment terminals.                           |

![](_page_26_Picture_2.jpeg)

![](_page_26_Picture_4.jpeg)

## 7 Figures

| Figure 1: System Structure of INTERIM-Tool Sets       | .3 |
|-------------------------------------------------------|----|
| Figure 2: User Groups of INTERIM-TS                   | .4 |
| Figure 3: Problems and benefits of the A2A User group | .5 |
| Figure 4: Problems and benefits of the B2B User group | .5 |

![](_page_27_Picture_4.jpeg)

![](_page_27_Picture_6.jpeg)